## Installing GRADE/GMADE on Windows Vista or Windows 7

Problems may occur while installing GRADE or GMADE on a VISTA or Windows 7 machine. The installer will run, but no icons will be created.

To install the software:

- 1. Insert GRADE or GMADE CD.
- 2. A small window may appear with two options, if it does, select "Open Folder to View Files" and skip to Step 4.
- 3. If no window appears or if the CD is already in the machine, click **Computer** from the Start Menu. Right-click on the GMADE/GRADE CD or DVD drive and select **Open**.
- 4. There will be a file called "Setup." Right-click on it and select Properties.
- 5. Click on the **Compatibility** tab near the top of the window.
- 6. Check the checkbox next to Run this program in compatibility mode.
- 7. Underneath the checkbox there is a drop-down menu. Set it to "Windows XP Service Pack 3."
- 8. Click Apply and OK.
- 9. Double-click Setup and the program should install.

Article ID: 4463

Last updated: 17 Sep, 2012

Software Support -> -G - -> GRADE and GMADE -> Installing GRADE/GMADE on Windows Vista or Windows 7 http://pearsonassessmentsupport.com/support/index.php?View=entry&EntryID=4463